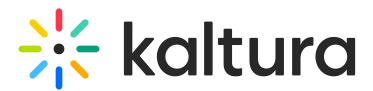

## Interactions tab - Emails - Scheduled

Last Modified on 10/23/2024 4:31 pm IDT

28 This article is designated for all users.

## About

On the Scheduled tab (shown below), you may view and delete scheduled emails.

| ← .      | All events        |   |                                               |                                                            | 🖸 Event sit       | Patrick Lorimer 🗸 |
|----------|-------------------|---|-----------------------------------------------|------------------------------------------------------------|-------------------|-------------------|
| Virt     | ually Live!       |   | Emails                                        |                                                            |                   |                   |
| ш        | Overview          |   | Templates Scheduled Sent                      |                                                            |                   |                   |
| 0        | Main details      |   | 1                                             |                                                            |                   |                   |
| +:       | Branding          |   | 4 Emails                                      |                                                            |                   |                   |
| 0        | Event site editor |   | Timeline 🛩                                    | Name                                                       | Recipients        |                   |
| ~        | Registration      |   | 10:02 AM, 09/11/24                            | Send a reminder<br>Don't miss out {EVENTNAME}              | All               |                   |
| Ċ        | Agenda            |   | 10:00 AM, 09/11/24<br>2 days after the event  | Send a reminder Don't miss out (EVENTNAME)                 | All               |                   |
|          | Media             |   |                                               |                                                            |                   |                   |
| <b>±</b> | People            | > | 11:00 AM, 09/09/24<br>1 min after the event   | Send a reminder<br>Don't miss out [EVENTNAME]              | All               |                   |
| •        | Interactions      | * | 10:00 AM, 09/09/24                            | Send a reminder<br>(FIRSTNAME) (EVENTNAME) is almost here! | All - custom list |                   |
|          | Emails            |   | To mino the event                             | ( north and) (creating and) is unioscille.                 |                   |                   |
|          | Notifications     |   | 09:30 AM, 09/09/24                            | Send a reminder<br>Change of schedule {EVENTNAME}          | All               |                   |
| սև       | Analytics         | > | 09:30 AM, 09/02/24<br>7 days before the event | Notify a change of schedule                                | All               |                   |
| ::       | Integrations      |   | 2                                             | < 1 >                                                      |                   |                   |
| 0        | Settings          |   |                                               |                                                            |                   |                   |

## Delete a scheduled custom email

You can always delete a scheduled email if you change your mind.

1. On the Scheduled tab, click the three-dot action menu to the right of the desired email and choose Delete.

| Delete |        |
|--------|--------|
|        | Delete |

Copyright © 2024 Kaltura Inc. All Rights Reserved. Designated trademarks and brands are the property of their respective owners. Use of this document constitutes acceptance of the Kaltura Terms of Use and Privacy Policy.

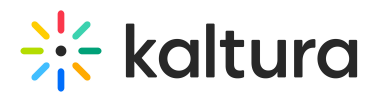

You are asked to confirm your action. This action can't be undone.

2. Click **Delete email** to confirm or click **Cancel** to exit.